# My Block - Skretanje

Milica Cakić 110-2016 Helena Lukić 79-2015

# Stepeni rotacije vs stepeni uglomera

Stepeni ugla - zakretanje robota od 45° u stvarnom svetu se može porediti sa uglomerom.

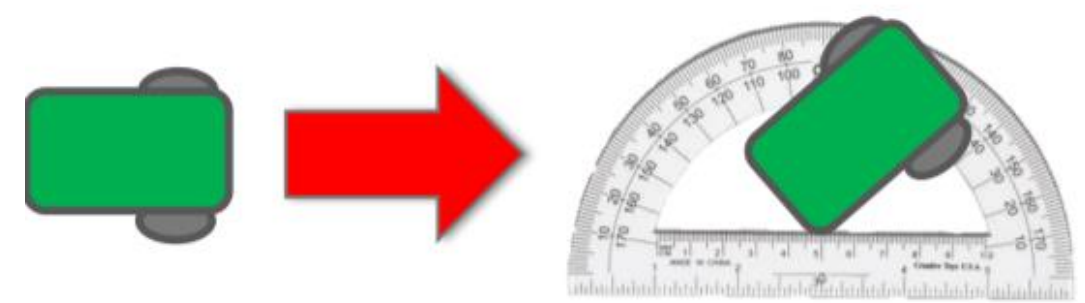

Stepen rotacije - za koliko se okreće točak na EV3 robotu.

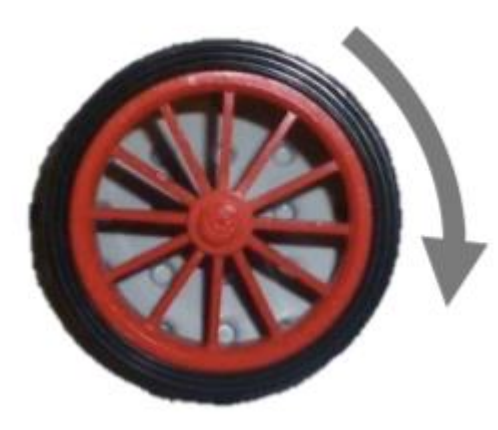

# Skretanje (Turn\_Degrees)

- Korak 1: za koliko stepeni rotacije se robot okreće za svaki stepen uglomera?
  - Korak 1a: merenje senzora rotacije
  - Korak 1b: napravite program za okretanje robota za 1 stepen uglomera
- Korak 2: dodati matematički blok za konverziju stepene ugla u stepene rotacije
- Korak 3: kreirati Turn\_Degrees My Block sa dva ulazna parametra (power i degrees)

## Korak 1a

- Idite na Port View i izaberite rotacioni senzor na vašem monitoru.
- Držite jedan točak u mestu i samo okrenite drugi točak. Okrenuti robot za onoliko stepeni koliko želite.
- Pogledajete Motor Degree vrednost i podelite je sa brojem stepena ugla za koji ste okrenuli robota.
- To je broj stepena rotacije u jednom stepenu ugla.

#### Primer:

- Robot je bio okrenut za 90°
- Koristeći Port View motor je pomeren 330°
- 330 stepeni motora/90° ugla = 3.7

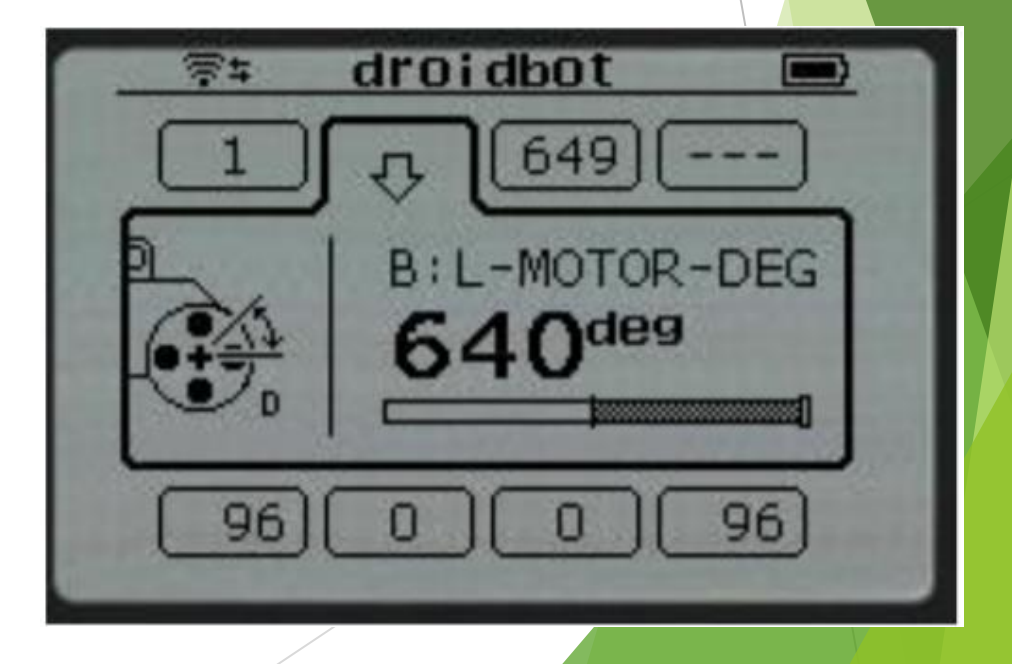

## Korak 1b

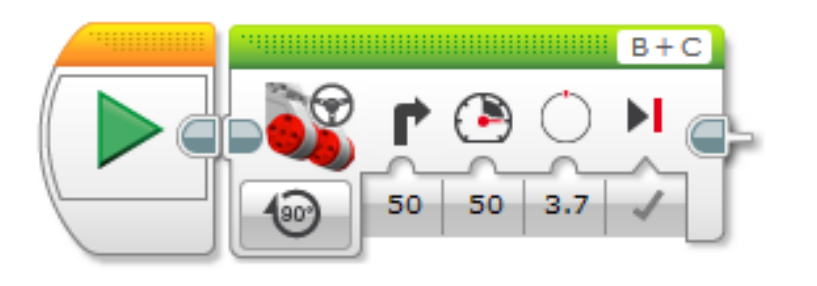

### Korak 2

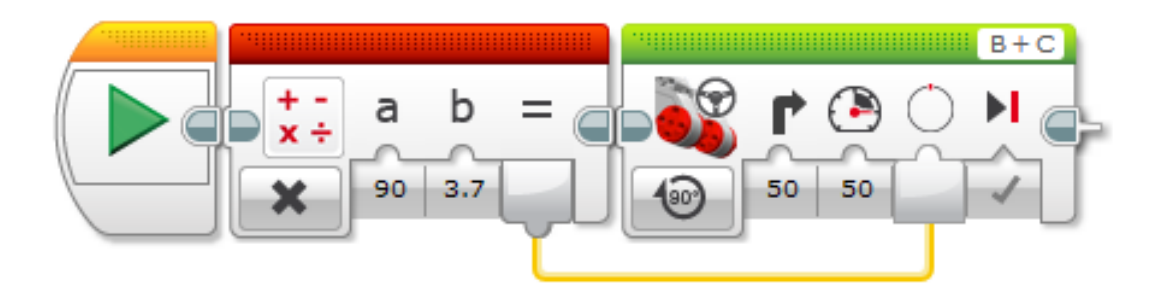

Cilj je da program automatski vrši konverziju između stepena ugla i stepena motora

### Korak 3

Kreitanje My Block Turn\_Degrees sa dva ulazna parametra (degrees i power)

| My Block Builder                                                               |                  |
|--------------------------------------------------------------------------------|------------------|
| Name:       Turn_Degrees         Description:                                  |                  |
| Name: Degrees Parameter Type: Input Output Data Type: Number Default Value: 90 | Parameter Style: |
| Finish Cancel                                                                  |                  |

Povežite ulazne parametre sa sivim blokom. Stepene povežite sa matematičkim blokom(Math block), a snagu(power) povežite sa blokom za pomeranje(Move Steering Block).

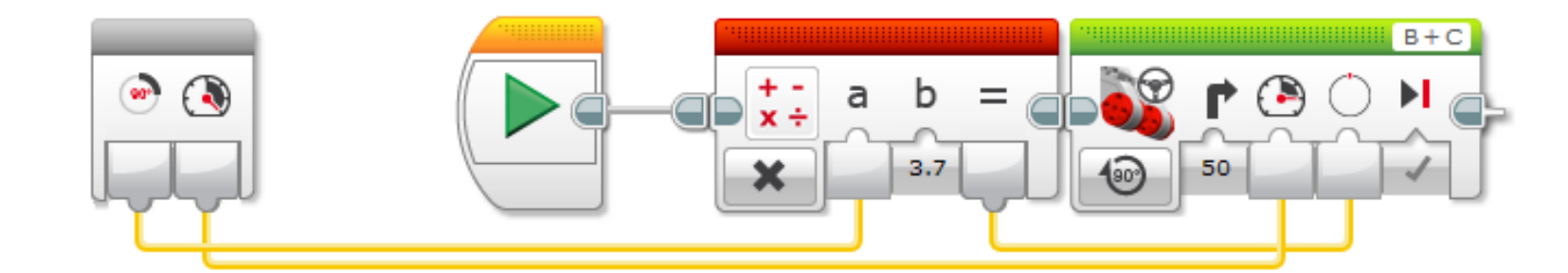

# Korišćenje bloka Turn\_Degrees

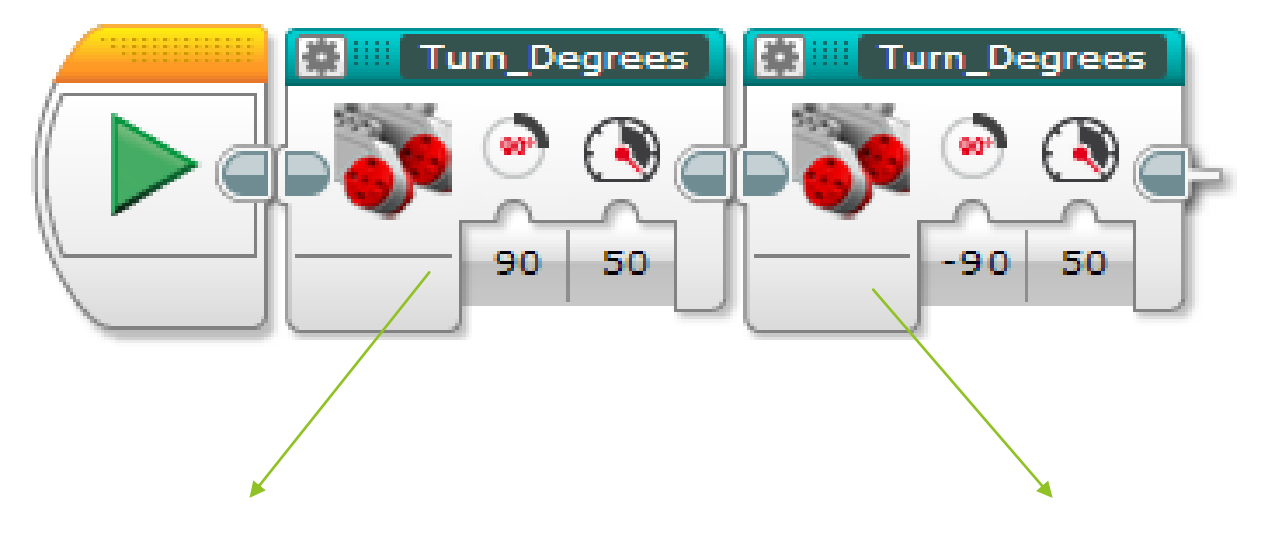

Okreće robota za 90° u desnu stranu Okreće robota za 90° u levu stranu